## OWA - Abwesenheitsagenten (Automatische Antworten) für Shared-Mailbox aktivieren

Start: https://exchange.ku.de/owa

•

| Weiteres Postfa                       | ch öffnen  | ?        |    |
|---------------------------------------|------------|----------|----|
| Eckert, Markus<br>Markus.Eckert@ku.de |            |          |    |
| Weiter                                | res Postfa | ach öffn | en |
| Abme                                  | lden       |          |    |

den Anfang der E-Mail-Adresse der Shared-Mailbox eintragen Konto auswählen bzw. über Verzeichnis durchsuchen das gesamte Adressbuch durchsuchen

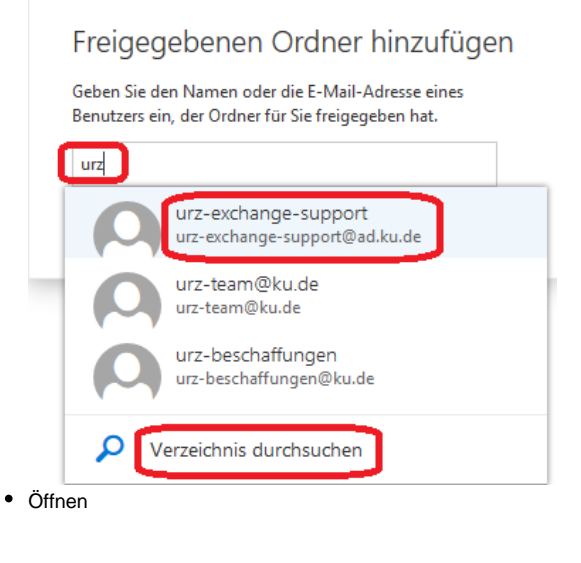

## Weiteres Postfach öffnen

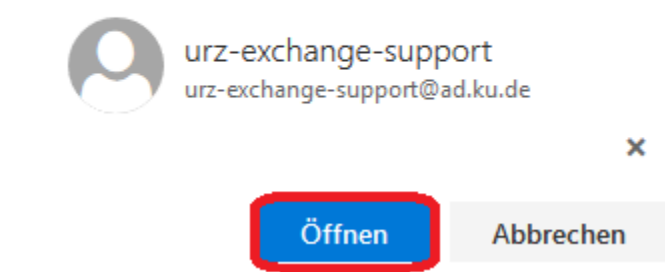

• die Shared-Mailbox wird nun in einem separaten Fenster/Tab geöffnet

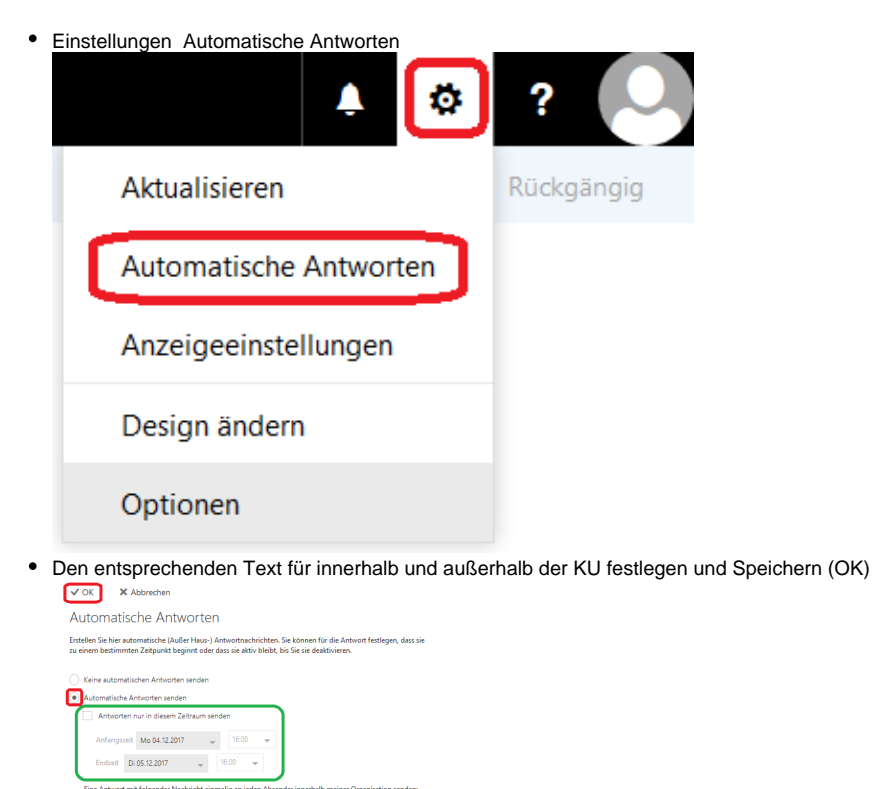

Concentrative A Articulter an alle estemen Alzande service

Tere Articult de Articulter an alle estemen Alzande service

Tere Articult de Articulter and alle estemen Alzande service

Tere Articult de Articulter and alle estemen Alzande service

Tere Articult de Articulter and alle estemen Alzande service

Tere Articulter and alle estemen Alzande service

Tere Articulter and alle estemen Alzande service

Tere Articulter and alle estemen Alzande service

Tere Articulter and alle estemen Alzande service

Tere Articulter and alle estemen Alzande service

Tere Articulter and alle estemen Alzande service

Tere Articulter and alle estemen Alzande service

Tere Articulter and alle estemen Alzande service

Tere Articulter and alle estemen Alzande service

Tere Articulter and alle estemen Alzande service

Tere Articulter and alle estemen Alzande service

Tere Articulter and alle estemen Alzande service

Tere Articulter and alle estemen Alzande service

Tere Articulter and alle estemen Alzande service

Tere Articulter and alle estemen Alzande service

Tere Articulter and alle estemen Alzande service

Tere Articulter and alle estemen Alzande service

Tere Articulter and alle estemen Alzande service

Tere Articulter and alle estemen Alzande service

Tere Articulter and alle estemen Alzande service

Tere Articulter and alle estemen Alzande service

Tere Articulter and alle estemen Alzande service

Tere Articulter and alle estemen Alzande service

Tere Articulter and alle estemen Alzande service

Tere Articulter and alle estemen Alzande service

Tere Articulter and alle estemen Alzande service

Tere Articulter and alle estemen Alzande service

Tere Articulter and alle estemen Alzande service

Tere Articulter and alle estemen Alzande service

Tere Articulter and alle estemen Alzande service

Tere Articulter and alle estemen Alzande service

Tere Articulter and alle estemen Alzande service

Tere Articulter and alle estemen Alzande service

Tere Articulter and alle estemen Alzande service

Tere Articulter and alle estemen Alzan

(grüner Bereich)

F K U ÅA Å ∱ Å ⊟ ;Ξ 至 → ∨ Urlaub von 01.01.2018 bis 01.02.2018

Automatische Antwortnachrichten an Absender außerhalb der Organisation sender
Antworten nur an Absender in meiner Kontaktiste senden
utomatische Antworten an alle externen Absender senden

wenn gewünscht kann auch ein Zeitraum für die "Automatischen Antworten" festgelegt werden